Installiere in der Arduino IDE über Sketch – Bibliothek einbinden – Bibliothek verwalten ... die beiden Bibliotheken Adafruit Unified Sensor und DHT sensor library.

Die Bibliothek **Adafruit Unified Sensor** ist die Grundlage für eine Reihen von weiteren Bibliotheken, unter anderen auch für die **DHT sensor library**.

| Type All                                                   | 🗿 т                              | opic                | All                                  | 0                         | Adafruit_Sensor                                          |
|------------------------------------------------------------|----------------------------------|---------------------|--------------------------------------|---------------------------|----------------------------------------------------------|
| Adafruit TSL2591 Lib<br>Library for the TSL25<br>More info | rary by Adafr<br>91 digital lun  | ruit<br>ninosity    | / (light) sensors                    | . Library for the 1       | 'SL2591 digital luminosity (light) sensors.              |
| Adafruit Unified Sens<br>Required for all Adaf             | ior by Adafru<br>ruit Unified Se | it Versi<br>ensor b | on 1.0.2 INSTAL<br>ased libraries. A | LED<br>A unified sensor a | bstraction layer used by many Adafruit sensor libraries. |
| AGATTUR_VL53LUX 1/                                         | ADMINIC                          |                     |                                      |                           |                                                          |
|                                                            | жратик                           |                     |                                      | Library Man               | ager                                                     |

Schließe den DHT22-Sensor an dein ESP-Modul an.

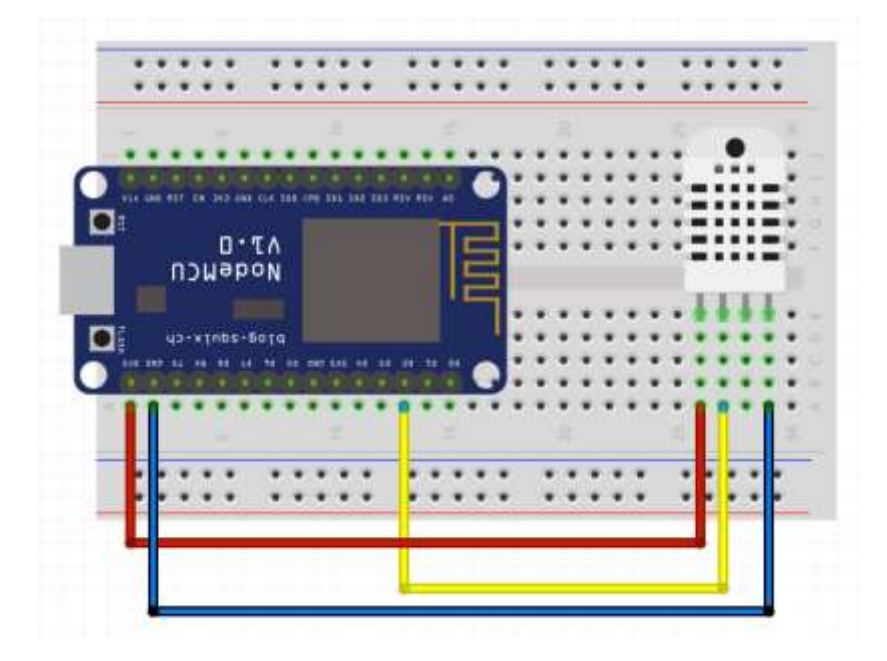

## Lade das nachfolgende Programm.

```
// DHT Bibliothek laden
#include <DHT.h>
#define DHTPIN 4
#define DHTPIN 4 // Der Sensor wird an PIN D2/GPIO4 angeschlossen
#define DHTTYPE DHT22 // Es handelt sich um den DHT22 Sensor
DHT dht(DHTPIN, DHTTYPE); // Der Sensor wird ab jetzt mit "dth" angesprochen
void setup() {
 Serial.begin(115200); // Verbindung zum seriellen Monitor starten
 dht.begin();
                      // DHT22 Sensor starten
void loop() {
                // Warten bis zur nächsten Messung
 delay(2000);
 float Hitzeindex = dht.computeHeatIndex(Temperatur, Luftfeuchtigkeit);
 Serial.print("Luftfeuchtigkeit: " + String(Luftfeuchtigkeit)+" % \t");
 Serial.print("Temperatur: " + String(Temperatur) + " °C\t");
 Serial.println("Hitzeindex: " + String(Hitzeindex) + " °C");
}
```

Statt die Daten auf den Seriellen Monitor der Arduino DIE auszugeben, können wir auch den Seriellen Plotter der IDE nutzen, um die Daten in einem Diagramm zu visualisieren. Dieser ist, wie der Serielle Monitor, im Menü Werkzeuge zu finden.

Der Seriellen Plotter stellt alle numerischen Daten einer Ausgabezeile als Messpunkte im Diagramm dar. Entsprechend der Reihenfolge wird jeweils eine andere Farbe gewählt. Die Ordinatenachse skaliert sich automatisch und auf der Abszissenachse werden nur die letzten 500 Messpunkte dargestellt.

Für die Ausgabe der Messwerte lernen wir noch einige weitere Versionen kennen.

```
char text[44];
// sprintf(text,"%6.1f,%6.1f,%6.1f,%7d",Luftfeuchtigkeit,Temperatur,Hitzeindex);
sprintf(text,"%f,%f,%f,%d",Luftfeuchtigkeit,Temperatur,Hitzeindex);
Serial.println(text);
```

Diese veränderte Darstellung brauchen wir für die Nutzung des TelemetryViewers.

## DHT22-AM2303 – Sensor Temperatur+Luftfeuchte

## Senden der Daten zu einem Server bzw. auf eine IoT-Plattform/Cloud

Du kannst dir ein das Programmpacket XAMPP auf deinen Rechner verfügbar machen und die Daten von deinem ESP-Modul zum Webserver senden. Dort werden die Daten gespeichert und können weiter aufbereitet werden.

Eine weitere Möglichkeit besteht in der Nutzung von verschiedenen Internetplattformen, die für diese Zwecke zur Verfügung stehen.

Wir probieren es mit der IoT-Plattform <u>DEVELOPER SANDBOX von Losant</u>.

- 1. Erstelle dir einen kostenfreien Account für Losant.
- 2. Erstelle ein standalone Device und sichere die Device ID

https://www.losant.com/blog/getting-started-with-the-esp8266-and-dht22-sensor

How to Use Adafruit IO with an ESP8266 and the Arduino IDE